| The             | Stock N                                           | arket               | Game                              | TM Prog          | gram |
|-----------------|---------------------------------------------------|---------------------|-----------------------------------|------------------|------|
|                 | 9                                                 | 💡 HELP              | Mar                               | ket Mysteries    |      |
| Account Summary | Pending Transactions                              | Account Holdings    | Transaction Notes                 | Gains and Losses |      |
|                 | Enter a Trade                                     |                     |                                   |                  |      |
|                 | e                                                 | ) Buy O Sell O Shor | t Sell O Short Cover              |                  |      |
|                 | Ticker Symbol:<br>Yalidate Ticker:<br>Order Type: | larket 💌            | Number of Shares:<br>Limit Price: |                  |      |
|                 |                                                   | Clear Values        | Preview Trade                     |                  |      |

## **Trading The Stock Market Game™ Way**

Before you begin buying and selling in The Stock Market  $Game^{TM}$  Program, please take a moment to explore the elements involved in making a trade. It is a good idea to visit the <u>Help</u> section in **Enter a Trade**. There are Help sections throughout your Stock Market Game portfolio.

You can visit these sections by clicking on the

👰 HELP

"glowing" question mark.

## To Begin...

I. Decide on the kind of trade you want to make and click in the appropriate circle.

⊙ Buy ○ Sell ○ Short Sell ○ Short Cover

**Buy** and **Sell** are common and straightforward transactions. **Short Sell** and **Short Cover** require a little more explanation. A <u>short sell</u> occurs when stock is "borrowed" and sold with the intention of buying it back at a lower price. Usually a short sell stock is not kept for a long period of time. When the stock is bought back and "returned" to the lender the transaction is called a <u>short cover</u>.

2. Enter the Ticker Symbol (I to 5 characters depending on the exchange).

If you do not know the ticker symbol, you can click on **Ticker Symbol** to the left of the box to look it up. If you want to be sure you have entered the correct symbol, click **Validate Ticker** and a new window will appear with the company name and a 20-minute time delayed price quote.

The Stock Market Game<sup>TM</sup> Program is an educational program of the Securities Industry Foundation for Economic Education, an affiliate of the Securities Industry Association. Copyright © 2000, 2003 Securities Industry Foundation for Economic Education. All rights reserved.

3. By default, your **Order Type** selection is set to <u>Market</u>. This means your transaction is subject to the current day's closing price. The markets close at 4:00PM Eastern time. If you trade after the markets close, you will receive the next day's closing price. If you select Market, please leave the Limit Price blank.

| Order Type: | Market 🔹 | Limit Price: |  |
|-------------|----------|--------------|--|
|-------------|----------|--------------|--|

The other **Order Type** option is <u>Limit</u>. Choosing this option will allow you to specify the highest price you will accept on a Buy or Short Cover. Limit also allows you to specify the lowest price you will accept on a Sell or Short Sell. The price limit must be entered as a decimal with no dollar sign as shown below.

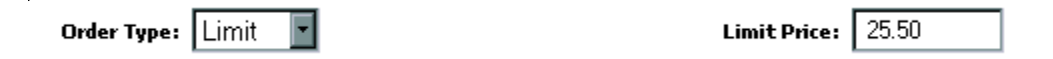

4. Enter the **Number of Shares** you wish to trade. The minimum number allowed is 100. If you enter a number smaller than 100, you will be prompted to enter an amount of 100 or more.

|    |          | Nu            | nber of Shares:                       |
|----|----------|---------------|---------------------------------------|
| 5. | Click on | Preview Trade | to view your transaction.             |
|    | OR       |               |                                       |
|    | Click on | Clear Values  | to reset your transaction selections. |

When you click on **Preview Trade**, you are shown the transaction you just entered. Review it carefully. If it is correct, enter your password in the appropriate field and click <u>Confirm Trade</u>. If it is not correct, select <u>Edit Trade</u> to re-renter your trade.

| Ticker: SNE<br>Company name: SONY CORPORATION ADR NEW<br># of Shares: 100<br>Order Type: Market Order<br>Limit Price: |
|----------------------------------------------------------------------------------------------------|
| Company name: SONY CORPORATION ADR NEW<br># of Shares: 100<br>Order Type: Market Order<br>Limit Price:                |
| # of Shares: 100<br>Order Type: Market Order<br>Limit Price:                                                          |
| Order Type: Market Order Limit Price:                                                                                 |
| Limit Price:                                                                                                    |
|                                                                                                    |
| Re-enter your password to place this trade.                                                                           |
|                                                                                                    |
| Re-enter your password to place this trade.                                                                           |

Your transaction will not be processed unless you click **Confirm Trade**. Upon confirming your trade, a new screen appears with a Trade Order Confirmation number and the option to view <u>Pending Transactions</u> or <u>enter another trade</u>. Click on the operation you desire.